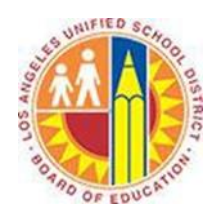

# Using the Ribbon

## Objective

This document provides instructions on how to use the Ribbon in Outlook 2013 (after your LAUSD mailbox has migrated to Office 365).

The Ribbon is a horizontal strip of buttons and fields that appears across the top of Microsoft Office programs. It is designed to help you quickly find the commands that you need to complete a task.

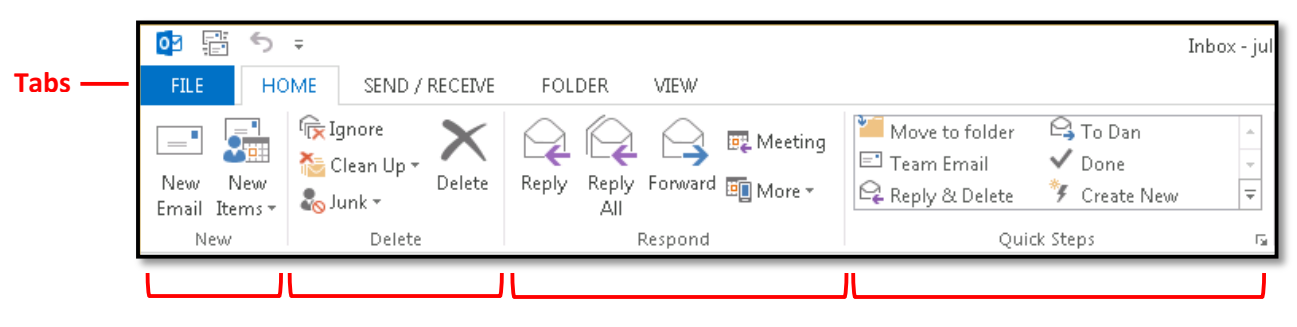

Groups

Commands are organized in logical groups, which are collected together under tabs. Each tab relates to a type of activity, such as writing or laying out a page. To reduce clutter, some tabs are shown only when you need them.

## Part 1 - The Ribbon in Mail

The Ribbon in the Mail view consists of five standard tabs.

The File tab (also referred to as "Backstage") contains account settings and options.

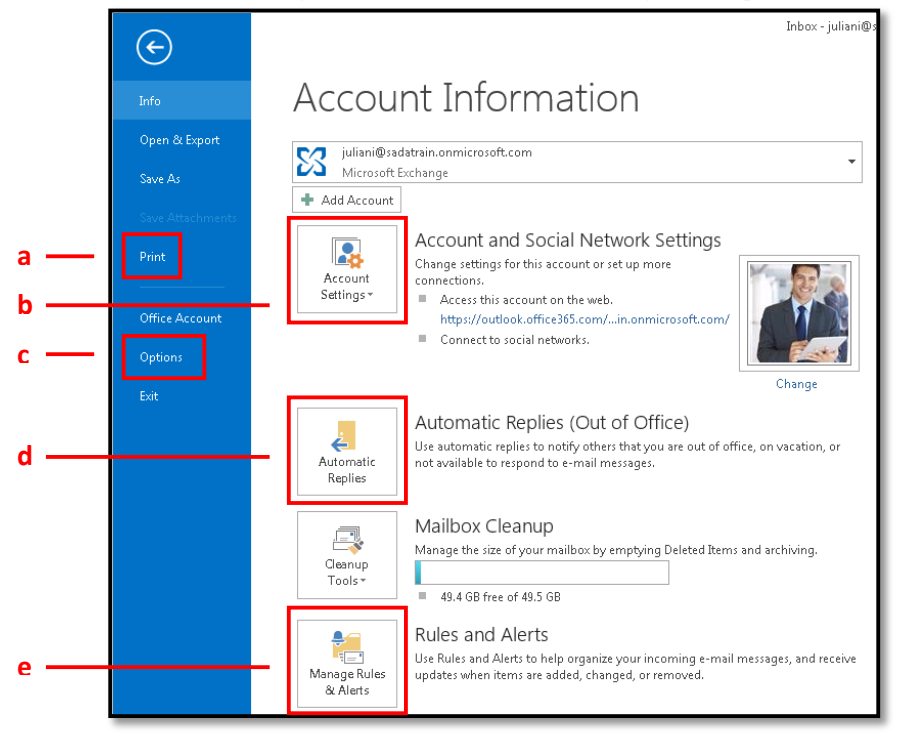

- a. Print a message
- b. Account Settings for adding/removing accounts or delegating access
- c. Options
- d. Automatic Replies (see Setting Automatic Replies)
- e. Rules and Alerts (see Using Rules)

#### The Home tab contains items related to message management.

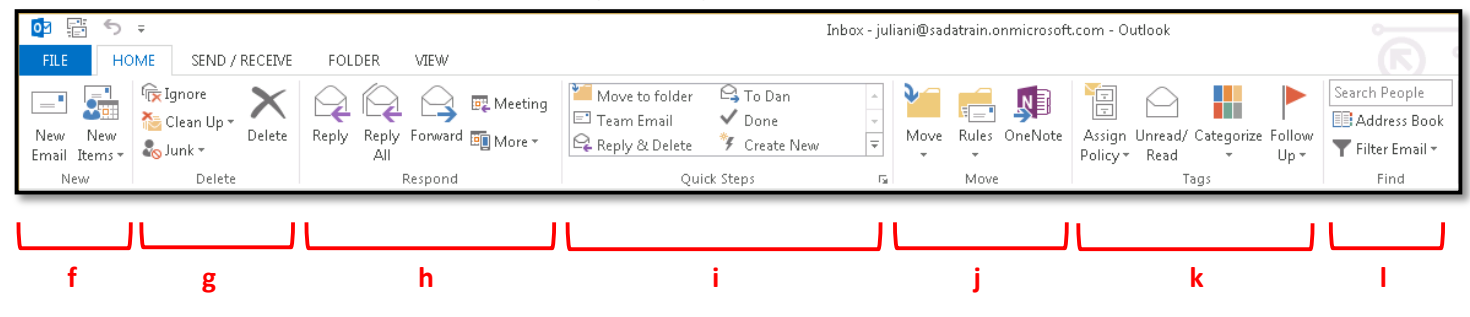

- f. New items
- g. Delete or clean up tools for your mailbox
- h. Various response options (see Composing and Responding to Email Messages)
- i. Quick Steps (see Using Quick Steps)
- j. Various tools for moving messages (see Using Folders and Using Rules)
- k. Multiple ways to tag or flag a message for follow up (see Using Categories and Using Flags)
- l. Mail and contact search options

The Send/Receive tab contains technical tools related to mail flow.

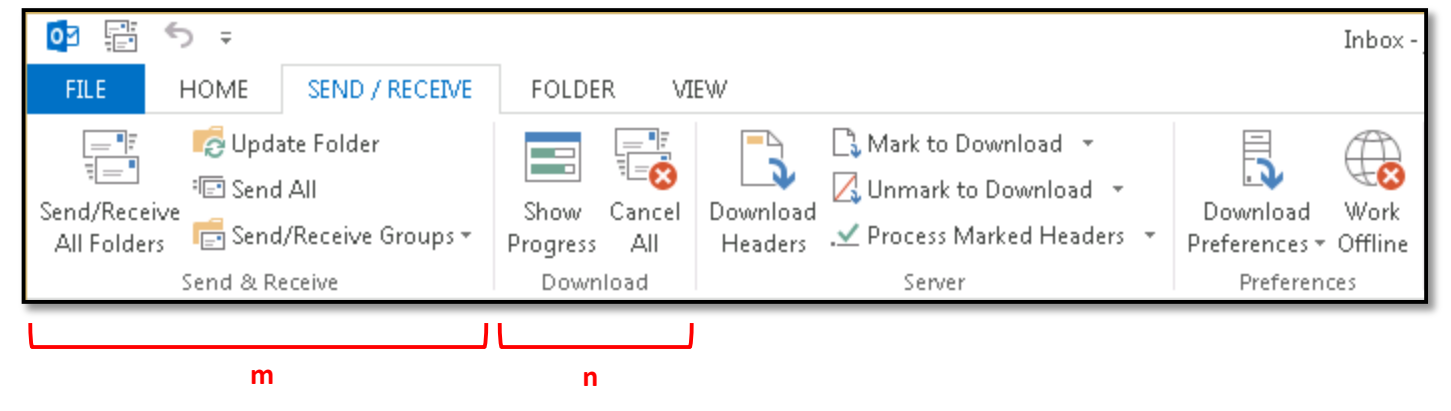

- m. Tools to refresh your mailboxes
- n. Progress report on both incoming and outgoing mail

The **Folder tab** contains items related to folder management.

| 🔯 📰 🕤 🔻                         |                    |                                   |                                                   | In                   | box - juliani@    | sadatrain.onmicrosoft.com - Out                |
|---------------------------------|--------------------|-----------------------------------|---------------------------------------------------|----------------------|-------------------|------------------------------------------------|
| FILE HOME                       | SEND / RECEIVE FOL | LDER VIEW                         |                                                   |                      |                   |                                                |
| New New Search<br>Folder Folder | Rename<br>Folder   | Mark All Run Rules<br>as Read Now | A Clean Up Folder -<br>Show All<br>Folders A to Z | Show in<br>Favorites | View on<br>Server | Policy Folder Folder<br>Permissions Properties |
| New                             | Actions            |                                   | Clean Up                                          | Favorites            | Online View       | Properties                                     |
| را<br>ه                         | p                  |                                   | q                                                 |                      |                   |                                                |

- o. New Folder (see Using Folders) and Search Folder (see Using Search Folders) creation
- p. Folder management
- q. Multiple ways to clean up your folders

The View tab contains tools to customize the look and feel of your mailbox.

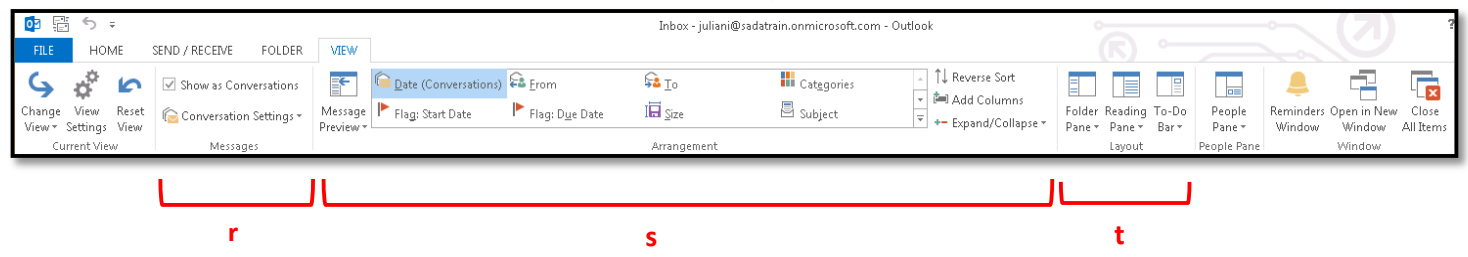

- r. Conversation view (the bundling of your message threads)
- s. Several options for sorting your messages
- t. Change the look and feel of your mailbox layout

#### Part 2 - The Ribbon in Calendar

The Ribbon in the Calendar view consists of five standard tabs.

The **File tab** is the same as in the Mail view above.

The Home tab contains items related to calendar management.

| 03               | 📴 🖶 🗢 🗧 Calendar - juliani@sadatrain.onmicrosoft.com - Outlook |                |                     |        |                |     |              |         |       |                  |                  |                      |                    |                  |                       |                         |               |
|------------------|----------------------------------------------------------------|----------------|---------------------|--------|----------------|-----|--------------|---------|-------|------------------|------------------|----------------------|--------------------|------------------|-----------------------|-------------------------|---------------|
| FILE             | HOME                                                           | SEND           | / RECEIVE           | FOLDER | VIEV           | V   |              |         |       |                  |                  |                      |                    |                  |                       |                         |               |
| New<br>Appointme | New<br>New                                                     | New<br>Items • | New Lync<br>Meeting | Today  | Next 7<br>Days | Day | Work<br>Week | Week    | Month | Schedule<br>View | Open<br>Calendar | Calendar<br>Groups + | E-mail<br>Calendar | Share<br>Calenda | Publish<br>r Online • | Calendar<br>Permissions | Search People |
|                  | New                                                            |                | Lync Meeting        | Gol    | fo Fail        |     |              | Arrange |       | G.               | Manage           | Calendars            |                    | -                | Share                 |                         | Find          |
|                  |                                                                |                | J                   |        |                |     |              |         |       |                  |                  |                      |                    |                  |                       |                         |               |
|                  | а                                                              |                |                     |        |                |     |              | b       |       |                  | C                |                      |                    |                  | d                     |                         |               |

- a. New items
- b. Change your current or default calendar view
- c. View other calendars in the District (see *Viewing Others Calendar* and *Creating Calendar Groups*)
- d. Various ways to share your calendar with others in the District

The Send/Receive tab contains technical tools related to calendar flow.

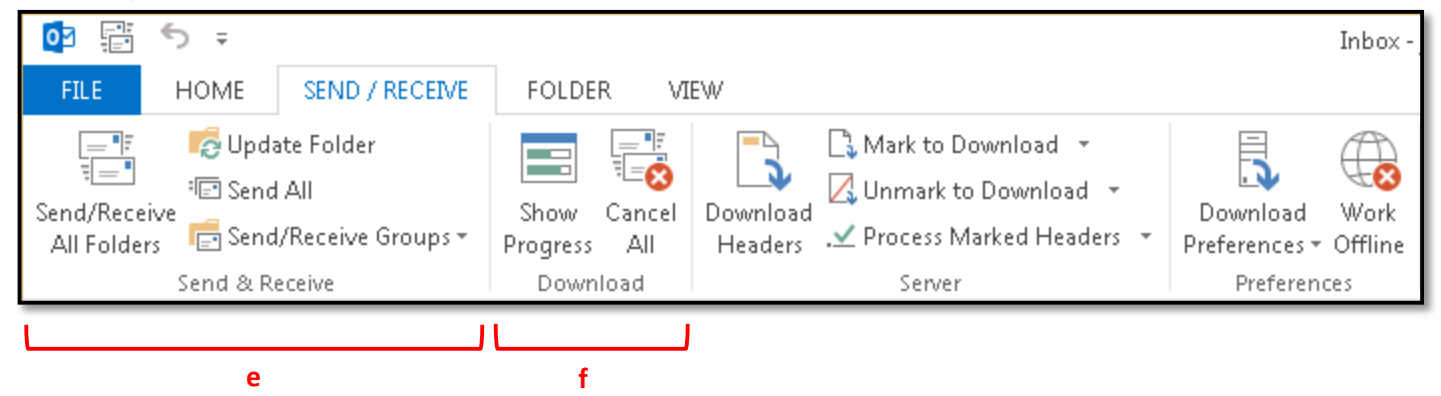

e. Tools to refresh your calendar(s)

g

f. Progress report on both incoming and outgoing invitations

The **Folder tab** contains items related to calendar ownership.

|                 | 5 Ŧ                |                                                   |                   |                    |                         |                        |
|-----------------|--------------------|---------------------------------------------------|-------------------|--------------------|-------------------------|------------------------|
| FILE            | HOME               | SEND / RECEIVE                                    | FOLDER            | VIEW               |                         |                        |
| New<br>Calendar | Rename<br>Calendar | Copy Calendar<br>Move Calendar<br>Delete Calendar | Share<br>Calendar | Open<br>Calendar → | Calendar<br>Permissions | Calendar<br>Properties |
| New             |                    | Actions                                           | Sha               | are                | Prope                   | rties                  |
|                 |                    |                                                   |                   |                    |                         |                        |

g. Create a new calendar (such as a class calendar, department or personal calendar)

| The View tab contains tools to customize the look and feel of your | calendar(s). |
|--------------------------------------------------------------------|--------------|
|--------------------------------------------------------------------|--------------|

| oz 📰 🕤 🕫                                 |                  |                             |                 |            |                     | Calen                           | dar - julia   | ni@sadatrain.    | onmicrosof          | t.com - Outloo        | ok                 |
|------------------------------------------|------------------|-----------------------------|-----------------|------------|---------------------|---------------------------------|---------------|------------------|---------------------|-----------------------|--------------------|
| FILE HOME                                | SEND / RECEIVE   | FOLDER VIEW                 |                 |            |                     |                                 |               |                  |                     |                       |                    |
| 9 🔅 🖻                                    |                  |                             | Time Scale -    | -          |                     |                                 |               |                  | <b>A</b>            |                       |                    |
| Change View Reset<br>View≠ Settings View | Day Work<br>Week | Week Month Schedule<br>View | B Working Hours | Color<br>+ | Daily Task<br>List≁ | Folder Reading<br>Pane + Pane + | To-Do<br>Bar∓ | People<br>Pane ≠ | Reminders<br>Window | Open in New<br>Window | Close<br>All Items |
| Current View                             |                  | Arrangement                 | Es.             | Color      |                     | Layout                          |               | People Pane      |                     | Window                |                    |
|                                          |                  |                             |                 |            |                     |                                 |               |                  |                     |                       |                    |
|                                          |                  | h                           |                 |            |                     |                                 | i i           |                  |                     |                       |                    |

- h. Change the overall view of your calendar
- i. Adjust the layout of your calendar